## How To See Payments and/or Financial Aid That Has Posted To The Account

In your WaveNet Student Center Finance section, click on the "OTHER FINANCIAL" drop down box, select PAYMENTS and click on the double arrows in the circle to the right of the drop down box.

| ▼ Finances          My Account       Image: Constraint of the second second |                                                                                           |                                                                 |
|----------------------------------------------------------------------------------------------------|-------------------------------------------------------------------------------------------|-----------------------------------------------------------------|
| My Account<br>Account Inquiry       You have no sutstanding charges at this<br>time.         Financial Aid<br>View Financial Aid<br>Accept/Decline Awards       make a payment ><br>erefund enrollment and maintenance >         other financial       Image: Source and the second and the second and the                                                            | ▼ Finances                                                                                |                                                                 |
| Financial Aid     make a payment >       View Financial Aid     erefund enrollment and maintenance >       Accept/Decline Awards     erefund enrollment and maintenance >       other financial     >       Account Activity     Charges Due       Payments     Payments       Pending Financial Aid                                                                                                    | My Account<br>Account Inquiry                                                             | i You have no putstanding charges at this time.                 |
| other financial Account Activity Charges Due Payments Pending Financial Aid                                                                                                    | Financial Aid<br>View Financial Aid<br>Accept/Decline Awards                              | make a payment ▶<br><u>erefund enrollment and maintenance</u> ▶ |
|                                                                                                    | other financial V<br>Account Activity<br>Charges Due<br>Payments<br>Pending Financial Aid |                                                                 |

Use the FROM and TO boxes to narrow or expand your results by date. Be sure to VIEW ALL to see all of your results.

| Payment History     |                                        |                         |
|---------------------|----------------------------------------|-------------------------|
|                     |                                        |                         |
| From 01/01/2010 🕅 T | o 02/09/2010 🛐 go                      |                         |
|                     |                                        |                         |
| Posted Payments     | Find   View All                        | First 🕙 1-4 of 4 🕨 Last |
| Date Paid           | Payment Type                           | Paid Amount             |
| 01/13/2010          | Payment eCheck                         | 3,331.66                |
| 01/07/2010          | Dean's Scholarship                     | 11,000.00               |
| 01/07/2010          | Outside Awards Disbursing              | 4,250.00                |
|                     | Total Posted Payments<br>for this view | 18,581.66               |
|                     |                                        | First 🛃 1-4 of 4 🕩 Last |